## Guotron

## **RESET WIFI Instructions**

\* In the event you have entered an incorrect password for your network, or you have changed routers or router password, your Quotron will display "Failure to connect". If this occurs, after the 3rd attempt, unplug your Quotron. *Plug your Quotron back in and start again from step 1.* 

A few short steps to resetting your Quotron WIFI:

1. The Quotron will enter setup mode, indicated by a scrolling screen for "setup" then "follow setup instructions" with the following screen:

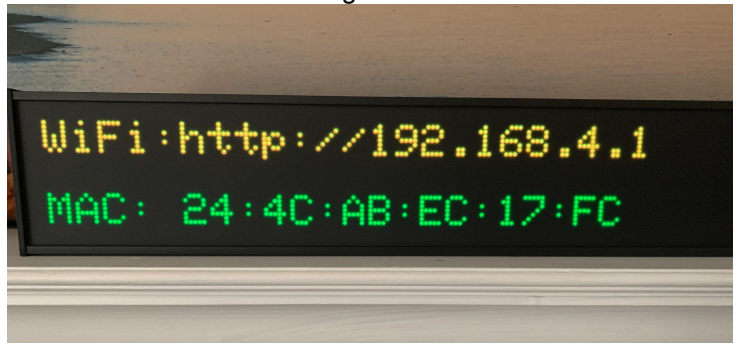

2. From your smartphone, tablet, or computer, connect to the Quotron's local Wi-Fi network: "Quotron" (During initial setup, the Quotron creates a local WiFi network.)

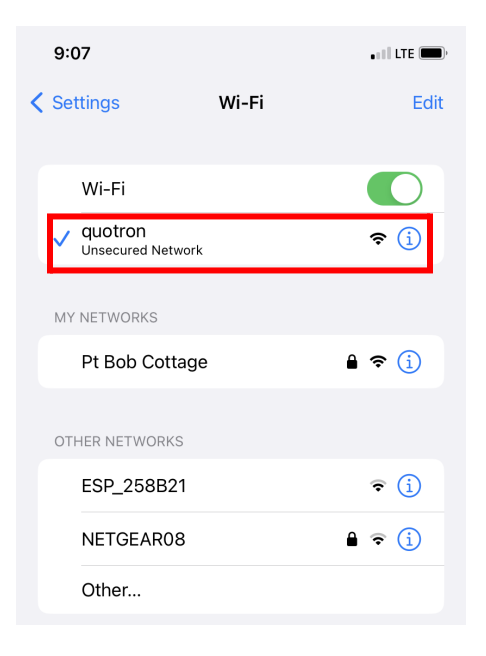

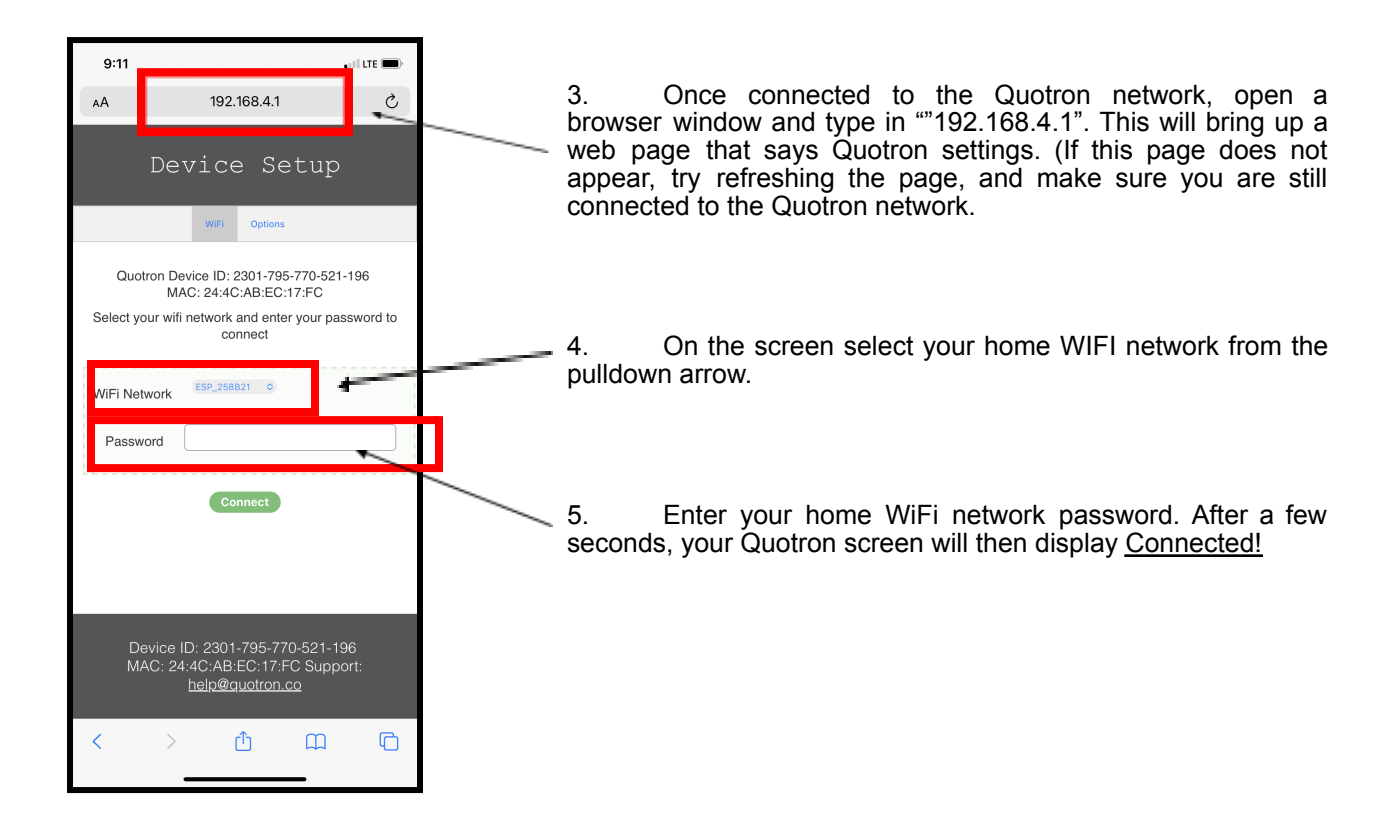

- 6. The successful connection will then disconnect your phone, tablet or computer from the Quotron network and return to your default home network. If it does not, simply re-select your default home network.
- 7. Your setup is now complete. Your ticker will now be scrolling data across your new Quotron.
- 8. You can now select your own data streams directly by logging into your account at <u>www.quotron.co</u>